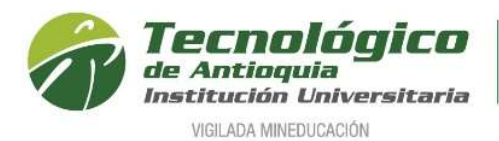

# GENERACIÓN CERTIFICADO INGRESOS Y RETENCIONES

El presente documento pretende explicar la generación del certificado de ingresos y retenciones para empleados y contratistas.

Ingresar a la página Web del Tecnológico de Antioquia

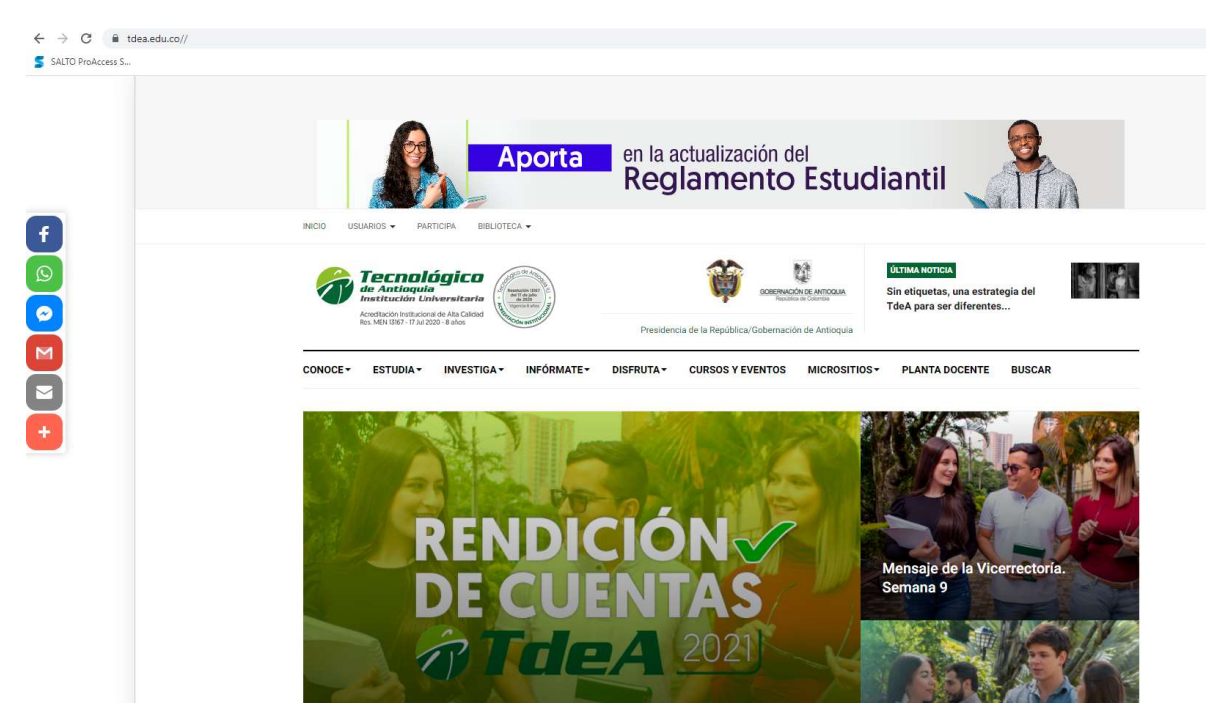

Ingresa por la opción usuarios/Trámites y servicios

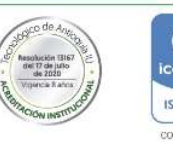

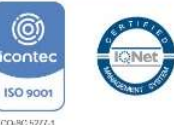

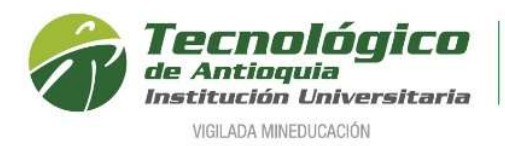

| USUARIOS - P    | ARTICIPA       |
|-----------------|----------------|
| Docentes        |                |
| Estudiantes     |                |
| Egresados       | )              |
| Administrativos | :              |
| Correo          | 3 <del>.</del> |
| Campus TdeA     | -              |
| SIG             | 1              |
| Trámites y serv | icios          |
|                 |                |

Luego se muestra la siguiente página

# Trámites y servicios

۰.

#### Consulta de colillas de pago y certificaciones

(Consulta desde el año 2021)

Importante: En el primer acceso, el usuario y contraseña es la cédula y les solicitará el cambio de contraseña:

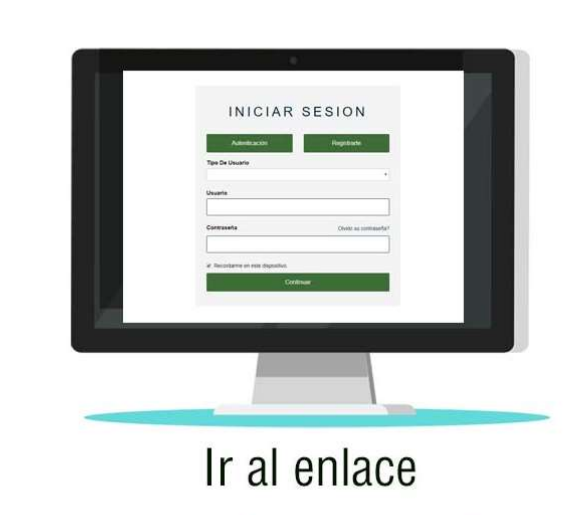

### Conoce los nuevos manuales para tramitar certificados tributarios

(Consulta de 2021 a años anteriores)

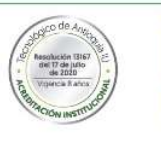

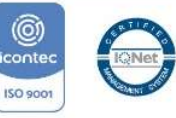

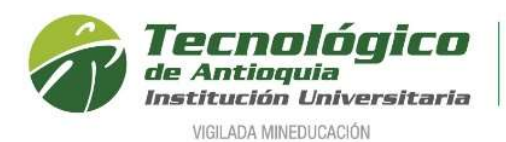

En la página anterior verificar que sea el link consulta de 2021 en adelante y seleccionar la opción "Ir al enlace" y se carga la siguiente página

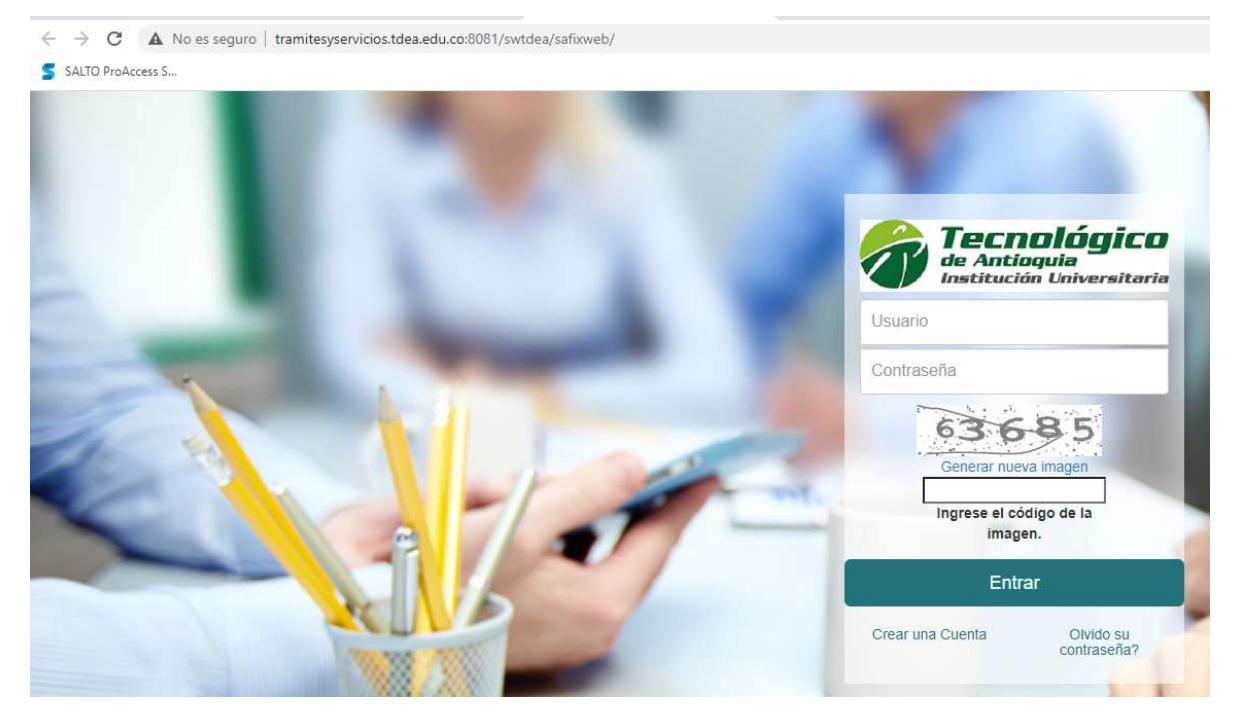

Si nunca había ingresado usar la opción "Olvido su contraseña" y seguir los pasos indicados para asignar una nueva contraseña

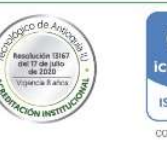

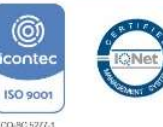

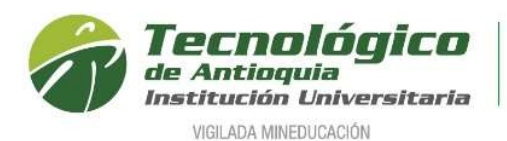

| igo de la |
|-----------|
| r         |
|           |

Ingresar el usuario (cédula), la contraseña de acceso al sistema y el código de verificación

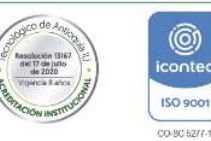

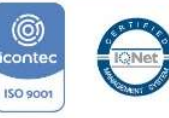

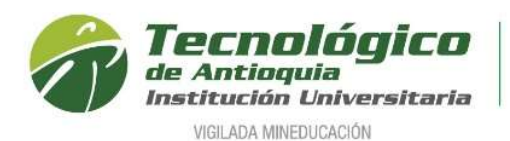

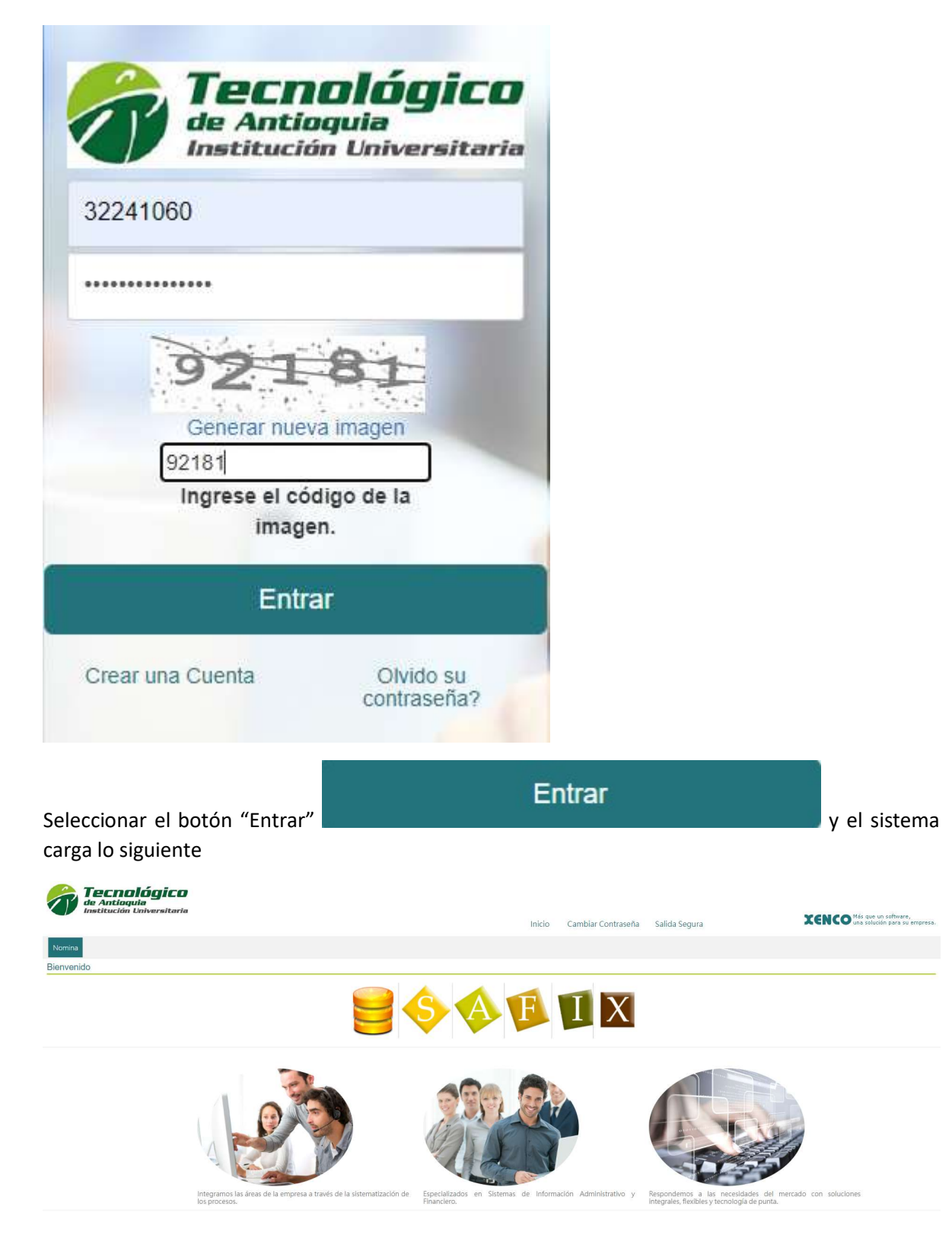

Seleccionar en la parte superior izquierda el menú Nómina/Generar reportes

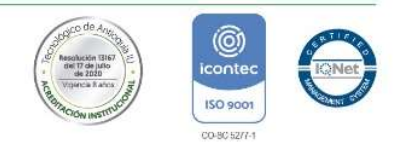

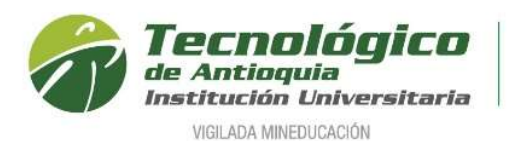

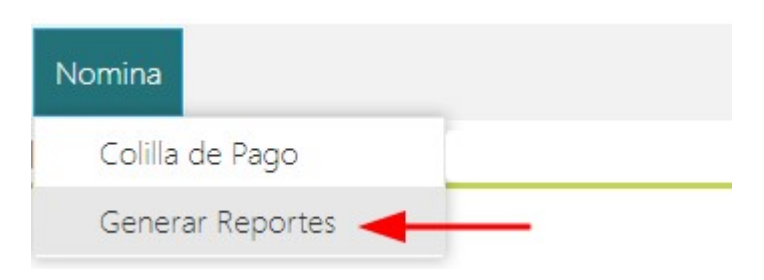

## El sistema muestra lo siguiente

| Nomina                         |                                          |                        |                                          |                                             |
|--------------------------------|------------------------------------------|------------------------|------------------------------------------|---------------------------------------------|
| Bienvenido                     |                                          |                        |                                          |                                             |
|                                |                                          | Generador              | de Reportes                              |                                             |
|                                |                                          | Rej                    | portes                                   | ^                                           |
|                                | Código paquete:<br>seleccione un paquete | •                      | Código reporte:<br>seleccione un reporte |                                             |
| Código Paquete                 | •                                        | Descripción de paquete | Código Reporte                           | Descripción de Reporte                      |
| PCK_VARIOSNOMI                 | NA                                       | Varios Nomina          | NCERLIOPRESTATDA                         | Certificado de Liquidacion Prestaciones TdA |
| PCK_VARIOSNOMI                 | NA                                       | Varios Nomina          | NCERTCESANTIASANUAL                      | Liquidacion Cesantias Anual TdA             |
| PCK_VARIOSNOMI                 | NA                                       | Varios Nomina          | NCERTLABORALEMPTDA                       | Certificado Laboral Empleados TDA           |
| PCK_CERTIFICADOS N             | IOMINA                                   | Certificados Nomina    | NDIAN2020TDA                             | Certificado de Ingresos y Retenciones TDA   |
| H + 1 + H Tamaño de página: 10 | •                                        |                        |                                          | Página 1 de 1                               |

Seleccionar el reporte "Certificado de ingresos y retenciones" y el sistema muestra lo siguiente

| omina                        |                                          |                               |                                          |                                             |
|------------------------------|------------------------------------------|-------------------------------|------------------------------------------|---------------------------------------------|
| nvenido                      |                                          |                               |                                          |                                             |
|                              |                                          | Generador                     | de Reportes                              |                                             |
|                              |                                          | Rep                           | ortes                                    | ~                                           |
|                              | Código paquete:<br>Seleccione un paquete | •                             | Código reporte:<br>Seleccione un reporte | •                                           |
| Código F                     | Paquete 💌                                | Descripción de paquete        | Código Reporte                           | Descripción de Reporte                      |
| PCK_VAR                      | ROSNOMINA                                | Varios Nomina                 | NCERLIQPRESTATDA                         | Certificado de Liquidacion Prestaciones TdA |
| PCK_VAR                      | ROSNOMINA                                | Varios Nomina                 | NCERTCESANTIASANUAL                      | Liquidacion Cesantias Anual TdA             |
| PCK_VAR                      | RIOSNOMINA                               | Varios Nomina                 | NCERTLABORALEMPTDA                       | Certificado Laboral Empleados TDA           |
| PCK_CERTIFI                  | ICADOS NOMINA                            | Certificados Nomina           | NDIAN2029TDA                             | Certificado de Ingresos y Retenciones TDA   |
| H 4 1 🕨 H Tamaño de págir    | na: 10 🔻                                 | 1                             |                                          | Página 1 de 1                               |
|                              |                                          | 1                             |                                          |                                             |
|                              |                                          | Parametros                    | s del reporte                            | ~~                                          |
| Parametro                    |                                          | Descripción                   |                                          | Valor                                       |
| Fecha Inicial Certificacion  |                                          | Fecha Inicial Certificacion.  | Seleccione una fecha                     | I                                           |
| Fecha Final Certificacion    |                                          | Fecha Final Certification     | Seleccione una fecha                     |                                             |
| Empleado:                    |                                          | Cedula Empleado.              | 32241060                                 |                                             |
| Fecha Expedicion Certificado |                                          | Fecha Expedicion Certificado. | Seleccione una fecha                     |                                             |
| 4 4 1 🕨 🕅 Tamaño de página:  | 50 ¥                                     |                               |                                          | Página 1 dr                                 |

## Se ingresa la información de los parámetros

|                               | Parametros del reporte        |            | ~^            |
|-------------------------------|-------------------------------|------------|---------------|
| Parametro                     | Descripción                   | Valor      |               |
| Fecha Inicial Certificacion:  | Fecha Inicial Certificacion.  | 01/01/2021 |               |
| Fecha Final Certificacion     | Fecha Final Certification     | 31/12/2021 |               |
| Empleado:                     | Cedula Empleado.              | 32241060   |               |
| Fecha Expedicion Certificado. | Fecha Expedicion Certificado. | 30/03/2022 |               |
| H + 1 + H Tamaño de página    | ≈ 50 ▼                        |            | Página 1 de 1 |

Generar Reporte

Luego se selecciona la opción "Generar reporte" archivo PDF con la información del certificado

y el sistema descarga un

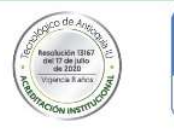

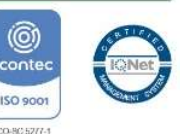

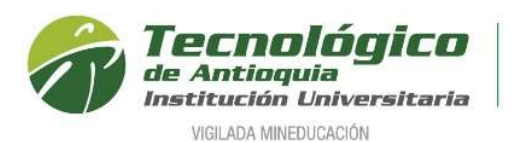

Generador de Reportes

|                                                                                                    | Código paquete:<br>Seleccione un paquete |                                                                                                    | Código reporte:<br>Seleccione un reporte |                                             |        |
|----------------------------------------------------------------------------------------------------|------------------------------------------|----------------------------------------------------------------------------------------------------|------------------------------------------|---------------------------------------------|--------|
| Código Paquet                                                                                                    | e •                                      | Descripción de paquete                                                                                                    | Código Reporte                           | Descripción de Reporte                      |        |
| PCK_VARIOSNO                                                                                                    | JMINA                                    | Varios Nomina                                                                                                    | NCERLIQPRESTATDA                         | Certificado de Liquidacion Prestaciones TdA |        |
| PCK_VARIOSNO                                                                                                    | JMINA                                    | Varios Nomina                                                                                                    | NCERTCESANTIASANUAL                      | Liquidacion Cesantias Anual TdA             |        |
| PCK_VARIOSNO                                                                                                    | MINA                                     | Varios Nomina                                                                                                    | NCERTLABORALEMPTDA                       | Certificado Laboral Empleados TDA           |        |
| PCK_CERTIFICADO                                                                                                    | S NOMINA                                 | Certificados Nomina                                                                                                    | NDIAN2020TDA                             | Certificado de Ingresos y Retenciones TDA   |        |
|                                                                                                    |                                          |                                                                                                    |                                          |                                             |        |
| Berametro                                                                                                    |                                          | Parametr                                                                                                    | os del reporte                           | 1.blue                                      | ~      |
| Parametro<br>Fedra Inicial Certificación:                                                                                                    |                                          | Parametr<br>Descripción<br>Fierta Inicial Celificación.                                                                               | os del reporte                           | Valor                                       | ~      |
| Parametro<br>Fecha Inisial Certificacion:<br>Fecha Final Certificacion:                                                                                            |                                          | Parametr<br>Descripción<br>Fecha Incid Carlfocacion.<br>Fecha Final Carlfocacion                                                      | os del reporte                           | Valor                                       | ~      |
| Parametro<br>Fecha Inicial Certificacion:<br>Fecha Final Certificacion:<br>Empleado:                                                                               |                                          | Parametr<br>Destigación<br>Feda Inicia Cestificación<br>Feda Final Cestificación<br>Cestal Estipedo                                   | os del reporte                           | Valor                                       | ~      |
| Pitamideo<br>Fecta Inicia Certificacion:<br>Fecta Final Certificacion<br>Engresos<br>Fecta Experission Certificacio                                                |                                          | Perametr<br>Descripción<br>Fecha India Conficación<br>Fecha India Conficación<br>Confut Englación<br>Pena Espaciac Contrasio:         | os del reporte                           | Valor                                       | ~      |
| Petamoto<br>Feda local Calification<br>Feda local Calification<br>Explosition<br>Fenth Expedition<br>Fenth Expedition Calificatio<br>1 + 1 + 3 Tamaho de página 30 | •                                        | Parametr<br>Descriptión<br>Fecha Inval Centracion<br>Fecha Paul Centracion<br>Cento Engineo.<br>Fecha Experision Centracio            | os del reporte                           | Valor<br>1                                  | Págin  |
| Presmeteo<br>Feda Insul Certification:<br>Feda Tinal Certification:<br>Emplesion<br>Tenha Expedicion Certificatio<br>(1) * M Tamaño de págine 50                   | •                                        | Perametr<br>Descripción<br>Recha India Centracion<br>Recha Final Centracion<br>Recha Expension Centracio<br>Pecha Expension Centracio | os del reporte                           | Valor<br>I                                  | Página |

Mostrar todo

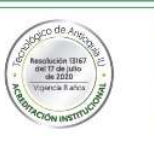

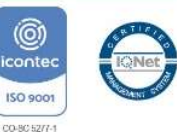

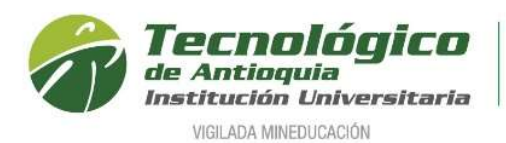

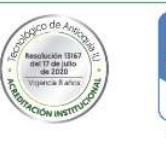

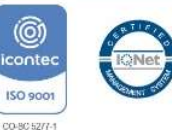